## 1. Open your Safari browser and type https://app.ivymobi.com/project/advanio\_en on the blank page.

2. Click <ENTER>, you'll get into the app downloading page.

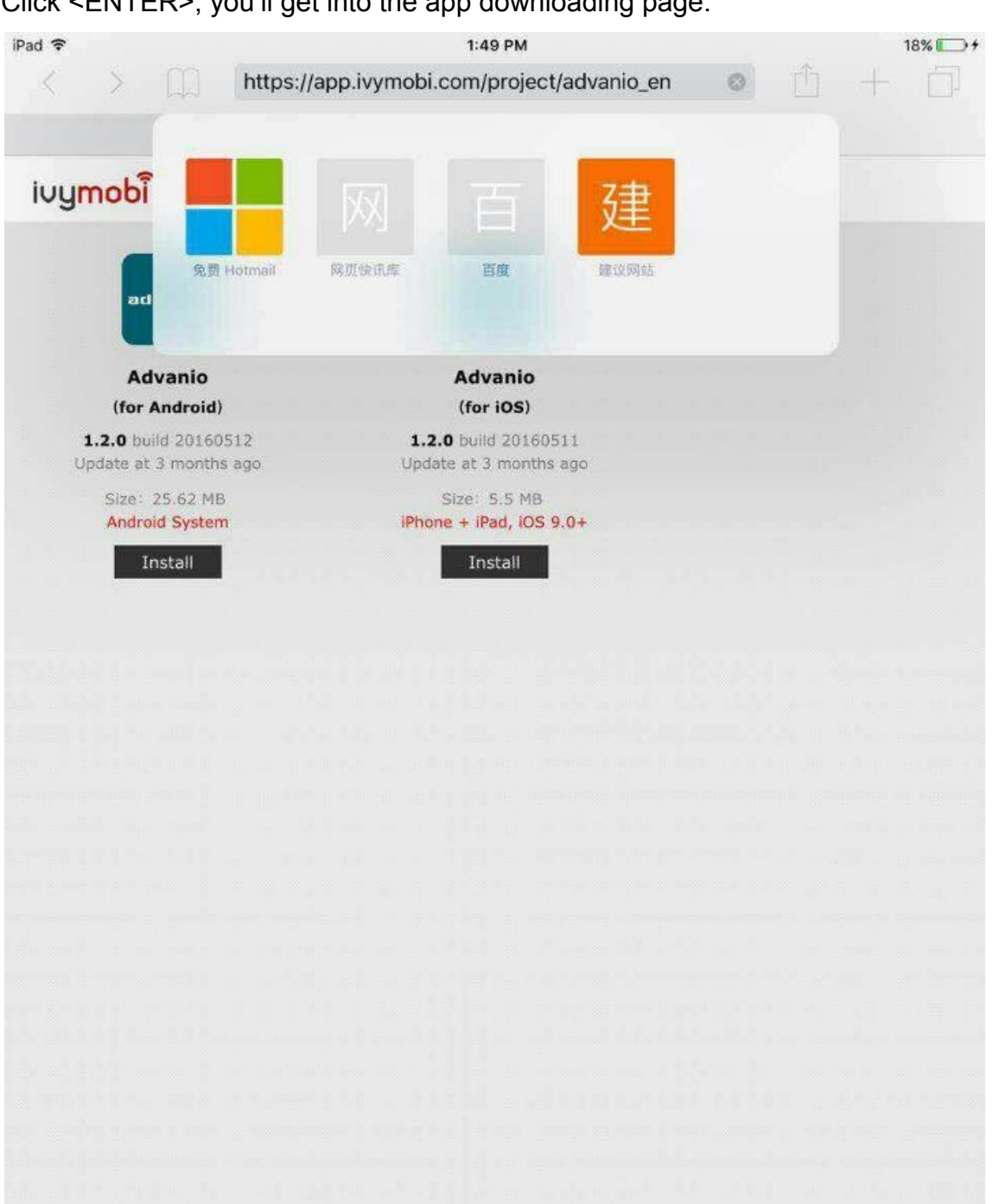

ivymobi

3. Select the "Advanio (for iOS)" APP and click <Install> to download and install the APP from this page, then you will see "icase.ivymobi.com would like to install 'Advanio'", click <install> to continue.

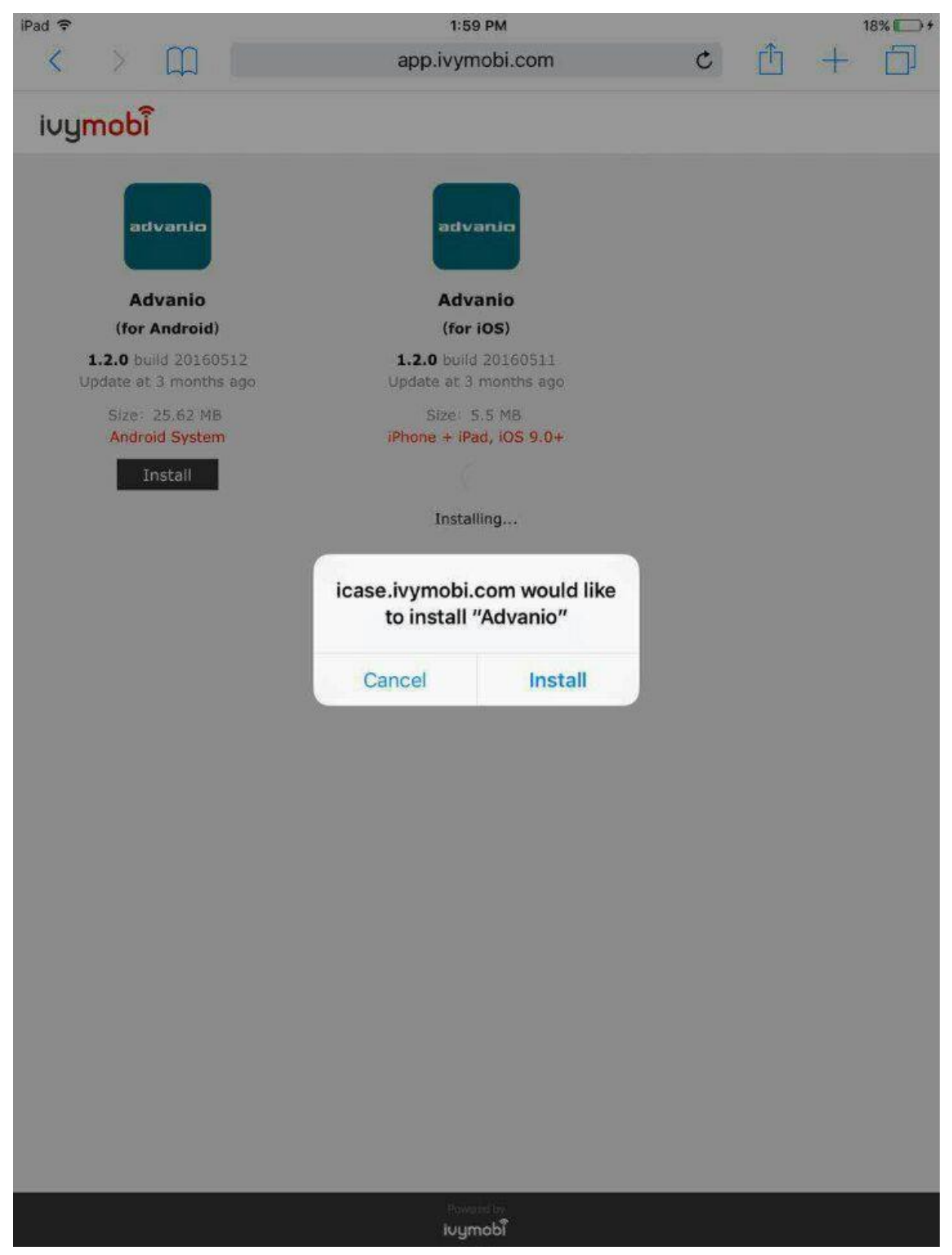

## 4. Await installing.

| iPad 훅 |                 |                                          |   |       | 2:00 PI            | м         |   |   |   |   | 18% 💽 + |
|--------|-----------------|------------------------------------------|---|-------|--------------------|-----------|---|---|---|---|---------|
| <      | > 🕮             | ]   [                                    |   | app.i | vymok              | oi.com    |   | ¢ | Û | + |         |
| ivu    | mobi            |                                          |   |       |                    |           |   |   |   |   |         |
|        |                 |                                          |   |       |                    |           |   |   |   |   |         |
|        | -               | - 10 A                                   |   | 1     | -                  |           |   |   |   |   |         |
|        | artvani         |                                          |   | 1.1   | advan              |           |   |   |   |   |         |
|        |                 | 1. A.A.A.A.A.A.A.A.A.A.A.A.A.A.A.A.A.A.A |   |       | ebidebide          |           |   |   |   |   |         |
|        | 60 et anna      | -                                        |   |       |                    |           |   |   |   |   |         |
|        | Advani          | 0                                        |   | i     | Advan              | io        |   |   |   |   |         |
|        | (for Andro      | oid)                                     |   |       | (for iOs           | 5)        |   |   |   |   |         |
|        | 1.2.0 build 20  | 160512                                   |   | 1.2.0 | build 20           | 160511    |   |   |   |   |         |
|        | Update at 3 mor | nths ago                                 | U | pdate | at 3 mo            | inths ago | 2 |   |   |   |         |
|        | Size: 25.62     | MB                                       |   | Si    | ze: 5.5            | MB        | 6 |   |   |   |         |
|        | Android Sys     | ocerni                                   |   | none  | + irdu,            | 105 9.04  |   |   |   |   |         |
|        | Install         |                                          |   |       |                    |           |   |   |   |   |         |
|        |                 |                                          |   | 1     | nstalling          | J         |   |   |   |   |         |
|        |                 |                                          |   |       |                    |           |   |   |   |   |         |
|        |                 |                                          |   |       |                    |           |   |   |   |   |         |
|        |                 |                                          |   |       |                    |           |   |   |   |   |         |
|        |                 |                                          |   |       |                    |           |   |   |   |   |         |
|        |                 |                                          |   |       |                    |           |   |   |   |   |         |
|        |                 |                                          |   |       |                    |           |   |   |   |   |         |
|        |                 |                                          |   |       |                    |           |   |   |   |   |         |
|        |                 |                                          |   |       |                    |           |   |   |   |   |         |
|        |                 |                                          |   |       |                    |           |   |   |   |   |         |
|        |                 |                                          |   |       |                    |           |   |   |   |   |         |
|        |                 |                                          |   |       |                    |           |   |   |   |   |         |
|        |                 |                                          |   |       |                    |           |   |   |   |   |         |
|        |                 |                                          |   |       |                    |           |   |   |   |   |         |
|        |                 |                                          |   |       |                    |           |   |   |   |   |         |
|        |                 |                                          |   |       |                    |           |   |   |   |   |         |
|        |                 |                                          |   |       |                    |           |   |   |   |   |         |
|        |                 |                                          |   |       |                    |           |   |   |   |   |         |
|        |                 |                                          |   |       |                    |           |   |   |   |   |         |
|        |                 |                                          |   |       |                    |           |   |   |   |   |         |
|        |                 |                                          |   |       |                    |           |   |   |   |   |         |
|        |                 |                                          |   |       |                    |           |   |   |   |   |         |
|        |                 |                                          |   |       |                    |           |   |   |   |   |         |
|        |                 |                                          |   |       | on an and a second |           |   |   |   |   |         |

lvymobl

5. After installation completed, you can find an Advanio APP's icon on iPad's homepage.

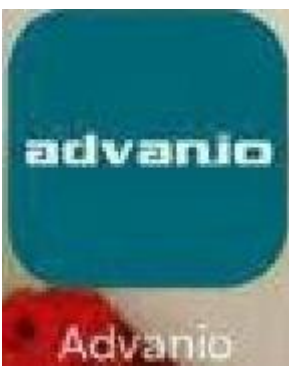

6. Click Advanio APP and a dialog box shows: "Untrusted Enterprise Developer"

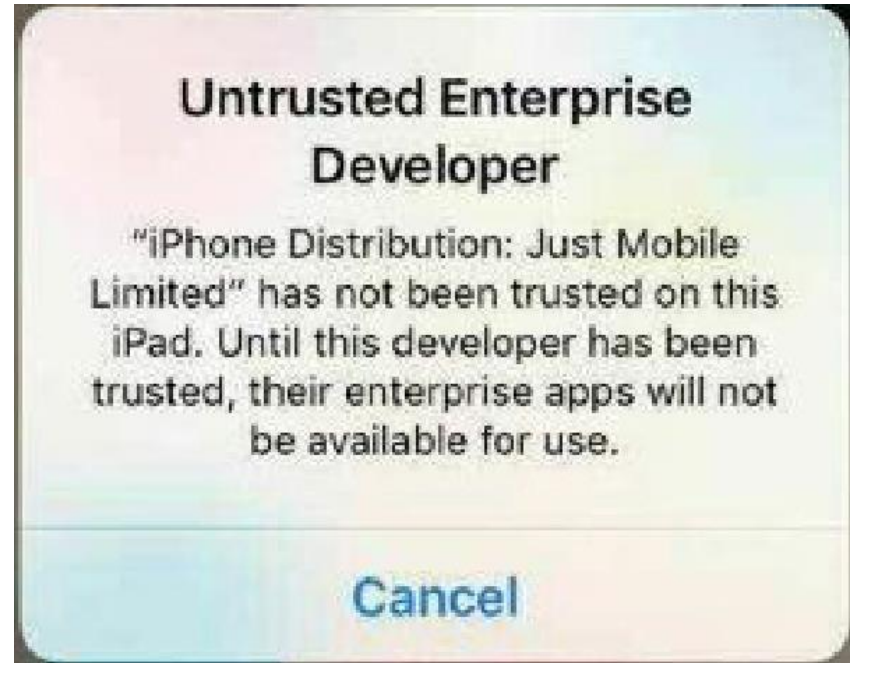

 Don't worry, everything goes normally (running upgrade to iOS 9.0 or later), click <cancel> and open iPad's setting. Click <General> and find <Device Management>, then click it.

| iPad 훅     |                            | 2:20 PM 1                                                                          |   |  |  |  |
|------------|----------------------------|------------------------------------------------------------------------------------|---|--|--|--|
|            | Settings                   | General                                                                            |   |  |  |  |
|            | Airplana Mada              | USE SIDE SWITCH TO:                                                                |   |  |  |  |
| -          |                            | Lock Rotation                                                                      |   |  |  |  |
|            | WLAN HaoQiu-5              | Mute                                                                               | ~ |  |  |  |
| *          | Bluetooth Off              | Rotation Lock is available in Control Center.                                      |   |  |  |  |
| VPN        | VPN                        | Storage & iCloud Usage                                                             | > |  |  |  |
| C          | Notifications              | Background App Refresh                                                             | > |  |  |  |
| 8          | Control Center             |                                                                                    |   |  |  |  |
| 0          | Do Not Disturb             | Auto-Lock Never                                                                    | > |  |  |  |
| -          |                            | Restrictions Off                                                                   | Σ |  |  |  |
| Ø          | General (1)                | Lock / Unlock                                                                      |   |  |  |  |
| AA         | Display & Brightness       | Automatically lock and unlock your iPad when you close and<br>open the iPad cover. |   |  |  |  |
| *          | Wallpaper                  | Date & Time                                                                        | > |  |  |  |
| ((ه)       | Sounds                     | Keyboard                                                                           | > |  |  |  |
| a          | Passcode                   | Language & Region                                                                  | > |  |  |  |
|            | Battery                    |                                                                                    |   |  |  |  |
|            | Privacy                    | iTunes WLAN Sync                                                                   | > |  |  |  |
|            |                            | VPN Not Connected                                                                  | > |  |  |  |
|            | iCloud<br>qilily820@qq.com | Device Management Just Mobile Limited                                              | > |  |  |  |
| $\bigcirc$ | iTunes & App Store         |                                                                                    |   |  |  |  |
|            |                            | Regulatory                                                                         | > |  |  |  |
|            | Mail, Contacts, Calendars  |                                                                                    |   |  |  |  |
| -          | K1-X                       | Deset                                                                              |   |  |  |  |

| Pad ᅙ       | Settings                   | 2:29 PM Ceneral Device Management | 19% 🍋 🗲 |
|-------------|----------------------------|-----------------------------------|---------|
| €           | Airplane Mode              | ENTERPRISE APP                    |         |
| <b>?</b>    | WLAN HaoQiu-5              | Just Mobile Limited               | >       |
| *           | Bluetooth Off              |                                   |         |
| VPN         | VPN                        |                                   |         |
| ٦           | Notifications              |                                   |         |
| 0           | Control Center             |                                   |         |
| C           | Do Not Disturb             |                                   |         |
| 0           | General 1                  |                                   |         |
| AA          | Display & Brightness       |                                   |         |
| *           | Wallpaper                  |                                   |         |
| <b>(</b> )) | Sounds                     |                                   |         |
| a           | Passcode                   |                                   |         |
| ۲           | Battery                    |                                   |         |
|             | Privacy                    |                                   |         |
|             | iCloud<br>qilily820@qq.com |                                   |         |
| $\bigcirc$  | iTunes & App Store         |                                   |         |
|             | Mail, Contacts, Calendars  |                                   |         |
| -           | Netes                      |                                   |         |

 Next, click <Just mobile limited> to go into this selection, check whether the "Advanio" belongs to this list. If it does, you can click <Trust "Just Mobile Limited"> and a dialog box follows "Trust "iPhone Distribution: Just Mobile Limited" apps on this iPad". Click <Trust>.

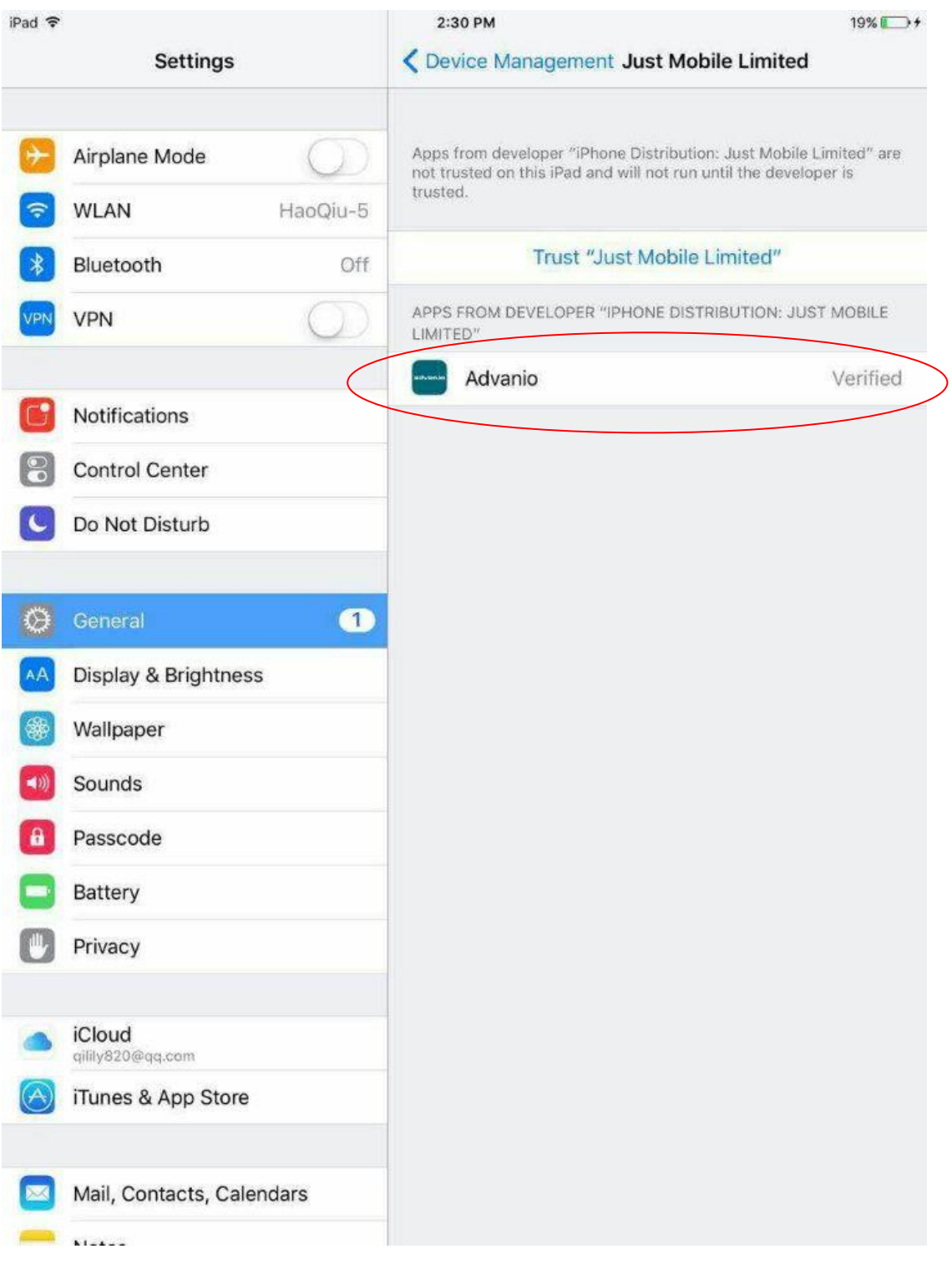

| iPad 🗢                     |                           |                 | 2:3                                                                                                    | I PM                                           | 18% 🥅 🗲             |  |  |  |
|----------------------------|---------------------------|-----------------|----------------------------------------------------------------------------------------------------|------------------------------------------------|---------------------|--|--|--|
|                            | Settings                  |                 | 🗸 Dev                                                                                                    | ce Management .                                | Just Mobile Limited |  |  |  |
| Airplane Mode              |                           |                 | Apps from developer "iPhone Distribution: Just Mobile Limited" are<br>not trusted on this iPad and will not run until the developer is<br>trusted. |                                                |                     |  |  |  |
| *                          | Bluetooth Off             |                 | Trust "Just Mobile Limited"                                                                                                    |                                                |                     |  |  |  |
| VPN VPN                    |                           |                 | APPS FROM DEVELOPER "IPHONE DISTRIBUTION: JUST MOBILE LIMITED"                                                                                     |                                                |                     |  |  |  |
|                            |                           |                 | 8                                                                                                    | Advanio                                        | Verified            |  |  |  |
| C                          | Notifications             |                 |                                                                                                    |                                                |                     |  |  |  |
| 8                          | Control Center            |                 |                                                                                                    |                                                |                     |  |  |  |
| C                          | Do Not Disturb            | Trust<br>Just M | "iPhone<br>obile Lir                                                                                                    | Distribution:<br>nited" Apps on                |                     |  |  |  |
| Ø                          | General Trustin           |                 |                                                                                                    | iPad<br>any app from this<br>per to be used on |                     |  |  |  |
| AA                         | Display & Brightness      | your in ac      | data.                                                                                                    |                                                |                     |  |  |  |
|                            | Wallpaper                 | Wallpaper Car   |                                                                                                    | Trust                                          |                     |  |  |  |
|                            | Sounds                    |                 |                                                                                                    |                                                |                     |  |  |  |
| Passcode                   |                           |                 |                                                                                                    |                                                |                     |  |  |  |
| Battery                    |                           |                 |                                                                                                    |                                                |                     |  |  |  |
| Privacy                    |                           |                 |                                                                                                    |                                                |                     |  |  |  |
|                            |                           |                 |                                                                                                    |                                                |                     |  |  |  |
| iCloud<br>allily820@qq.com |                           |                 |                                                                                                    |                                                |                     |  |  |  |
| iTunes & App Store         |                           |                 |                                                                                                    |                                                |                     |  |  |  |
|                            | Mail, Contacts, Calendars |                 |                                                                                                    |                                                |                     |  |  |  |

| iPad 🗢      |                           | 2:35 PM                                                                                                    | 19% 🌄 🗲             |  |  |  |
|-------------|---------------------------|----------------------------------------------------------------------------------------------------|---------------------|--|--|--|
|             | Settings                  | Contract Contract Con | Just Mobile Limited |  |  |  |
| 0           | Airplane Mode             | Apps from developer "iPhone Distribution: Just Mobile Limited" are<br>trusted on this iPad and will be trusted until all apps from the<br>developer are deleted.                                                                                                    |                     |  |  |  |
| <b>?</b>    | WLAN HaoQiu-5             |                                                                                                    |                     |  |  |  |
| *           | Bluetooth Off             | Delete                                                                                                    | Арр                 |  |  |  |
| VPN         | VPN                       | APPS FROM DEVELOPER "IPHONE DISTRIBUTION: JUST MOBILE LIMITED"                                                                                                    |                     |  |  |  |
| 8           |                           | Advanio                                                                                                    | Verified            |  |  |  |
| U           | Notifications             |                                                                                                    |                     |  |  |  |
| 8           | Control Center            |                                                                                                    |                     |  |  |  |
| C           | Do Not Disturb            |                                                                                                    |                     |  |  |  |
|             |                           |                                                                                                    |                     |  |  |  |
| Ø           | General 1                 |                                                                                                    |                     |  |  |  |
| AA          | Display & Brightness      |                                                                                                    |                     |  |  |  |
| *           | Wallpaper                 |                                                                                                    |                     |  |  |  |
| <b>(</b> )) | Sounds                    |                                                                                                    |                     |  |  |  |
| a           | Passcode                  |                                                                                                    |                     |  |  |  |
|             | Battery                   |                                                                                                    |                     |  |  |  |
| D           | Privacy                   |                                                                                                    |                     |  |  |  |
|             | iCloud                    |                                                                                                    |                     |  |  |  |
| $\bigcirc$  | iTunes & App Store        |                                                                                                    |                     |  |  |  |
|             | Mail, Contacts, Calendars |                                                                                                    |                     |  |  |  |
| -           | Nietza                    |                                                                                                    |                     |  |  |  |
|             |                           |                                                                                                    |                     |  |  |  |

## Installation completed! The page shows as below:

9. Close your settings. Now you can get the access into Advanio's APP successfully and normally.

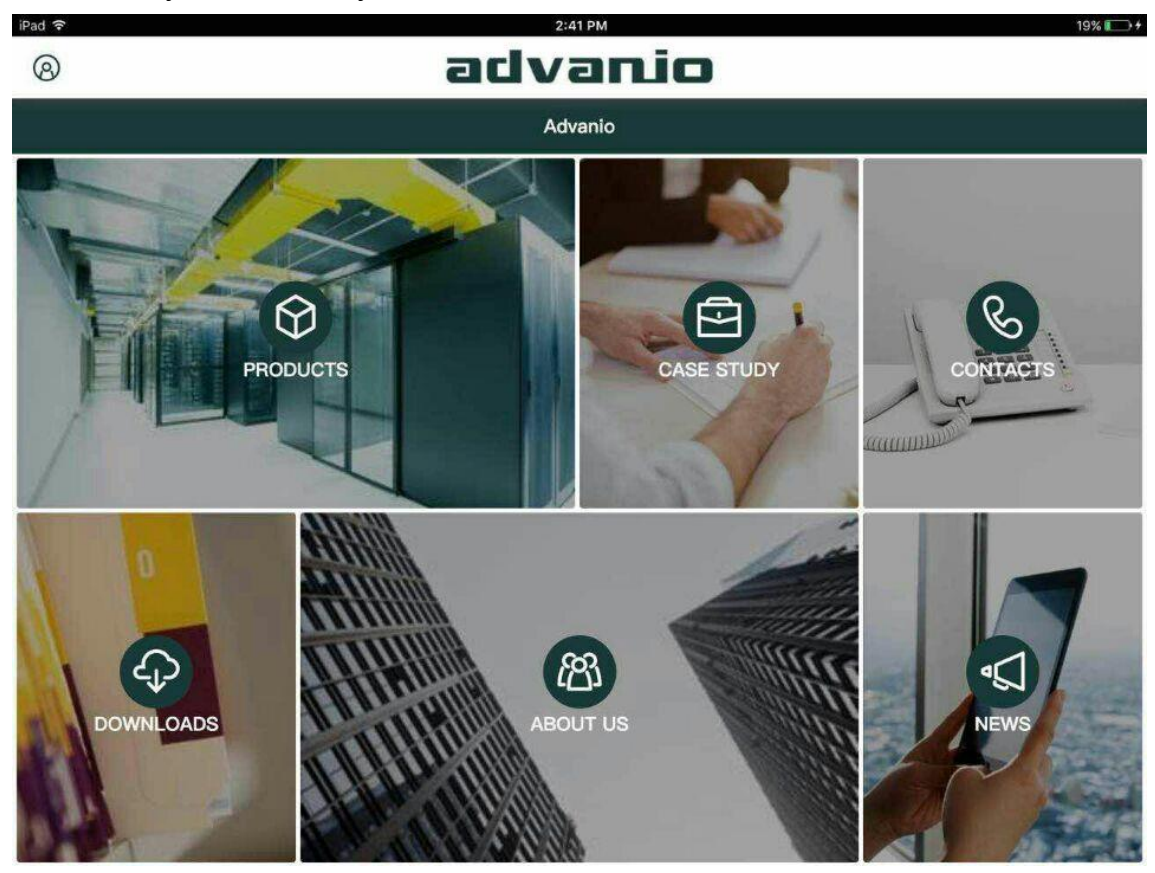

PS: if you upgrade to iOS 9.0 or later. You must follow above instruction and you can click <Trust> directly on dialog box on the previous iOS 9.0 versions.

Note: iOS 9.0 moves this selection into the "Device management" so these steps must to be done when you install some distribution apps.